# ヒストグラム

## 文字または数値の値をグループ化し各グループのレコード数をカウントする

### ◇機能

《ヒストグラム》は、文字または数値の値をグループ化し各グループのレコード数をカウントする機能です。 ※今後の機能改善でグループとカウントを棒グラフで表示する機能を追加する予定です。

### ⇔א⊐⊐−

《分析》-《ヒストグラム》

### ◇設定内容

| 🛷 ヒストグラム   |                 |        | – o x   |
|------------|-----------------|--------|---------|
| テーブル名      | 145_A005_ヒストグラム |        |         |
| 間隔の単位      | ● 等しい 10        | ) אפגל | 3       |
| 最小値        |                 | 4      |         |
| 最大値        |                 | 5      |         |
| ヒストグラムフィール | ř 2             |        |         |
| フィールド名     |                 |        | データ型    |
| 売上番号       |                 |        | С       |
| 商品No       |                 |        | С       |
| 数量         |                 |        | Ν       |
| 仕入単価       |                 |        | Ν       |
| 販売単価       |                 |        | N       |
| 金額         |                 |        | Ν       |
| 出力先 7      | ■F条件 ➡ 6        |        |         |
| • 画面       |                 |        |         |
| ○ テーブル     |                 | 8      | 10 9    |
|            | 保存先             |        | キャンセル実行 |

| ◇設定内容 | Ş |
|-------|---|
|-------|---|

1. テーブル名

:操作の対象となっているテーブルが表示されます。

- 2. ヒストグラムフィールド(必須)
- :ヒストグラムを作成するフィールドを選択します。
- 間隔の単位(必須) :ヒストグラムの間隔の単位を指定します。 3. ※ヒストグラムフィールドが数値型の場合のみ表示されます。 ▶ 等しい 最小の値と最大の値を等間隔でグループ化します。 ▶ カスタム 任意の間隔を指定します。(※数値は","で区切り入力します) 4. 最小値(任意) : ヒストグラムを作成する対象の最小値を指定します。 ※ヒストグラムフィールドが数値型の場合のみ表示されます。 5. 最大値(任意) :ヒストグラムを作成する対象の最大値を指定します。 ※ヒストグラムフィールドが数値型の場合のみ表示されます。 6. IF条件(任意) :抽出条件を設定する場合は、「IF条件」に条件式を入力します。 7. 出力先 :実行結果の出力先を選択します。デフォルトは、「画面」が選択されています。 画面:実行結果を画面に表示します。 ▶ テーブル:実行結果を新規テーブルに出力します。
- 8. 保存先(出力先が「テーブル」の場合は必須)
  - :実行結果の出力先となる新規テーブル名を入力します。
- 9. 《実行》ボタン : 実行します。
- 10. 《キャンセル》ボタン : 実行せず画面を閉じます。

# ◇分析結果の例

### 対象テーブル

| 商品No     | 販売金額   |
|----------|--------|
| 30103001 | 1,000  |
| 30103001 | 7,000  |
| 30103001 | 12,000 |
| 30103001 | 13,000 |
| 30103002 | 14,000 |
| 30103002 | 19,000 |
| 30103002 | 23,000 |
| 30103002 | 32,000 |
| 30103003 | 35,000 |
| 30103003 | 36,000 |
| 30103004 | 37,000 |
| 30103005 | 38,000 |
| 30103005 | 41,000 |
| 30103005 | 48,000 |
| 30103005 | 53,000 |
| 30103006 | 56,000 |
| 30103006 | 65,000 |

| 例①          |   |        |
|-------------|---|--------|
| ヒストグラムフィールド | : | 販売金額   |
| 間隔の単位       | : | 等しい    |
| 間隔の値        | : | 10     |
| 最小値         | : | 10,000 |
| 最大値         | : | 60,000 |
|             |   |        |

| 例②          |   |               |
|-------------|---|---------------|
| ヒストグラムフィールド | : | 販売金額          |
| 間隔の単位       | : | カスタム          |
| 間隔の値        | : | 10,000,50,000 |
| 最小値         | : | —             |
| 最大値         | : | —             |

| 範囲              | カウント |
|-----------------|------|
| 10,000 - 14,999 | 3    |
| 15,000 - 1,9999 | 1    |
| 20,000 - 24,999 | 1    |
| 25,000 - 2,9999 | 0    |
| 30,000 - 34,999 | 1    |
| 35,000 - 3,9999 | 4    |
| 40,000 - 44,999 | 1    |
| 45,000 - 4,9999 | 1    |
| 50,000 - 54,999 | 1    |
| 55,000 - 60000  | 1    |
|                 |      |

| 範囲              | カウント |
|-----------------|------|
| 0 – 9,999       | 2    |
| 10,000 - 50,000 | 12   |
| > 50,000        | 3    |
|                 |      |

| 例③          |   |      |  |
|-------------|---|------|--|
| ヒストグラムフィールド | : | 商品No |  |
| 間隔の単位       | : | —    |  |
| 間隔の値        | : | —    |  |
| 最小値         | : | —    |  |
| 最大値         | : | _    |  |

| 商品No     | カウント |
|----------|------|
| 30103001 | 4    |
| 30103002 | 4    |
| 30103003 | 2    |
| 30103004 | 1    |
| 30103005 | 4    |
| 30103006 | 2    |

### ◇実行結果の表示

● 画面出力の場合

| <b>اللہ ا</b> | くトグラム           | ×                                      |                   |        | • • ×                                     |  |  |
|---------------|-----------------|----------------------------------------|-------------------|--------|-------------------------------------------|--|--|
| E             | 日時              | 2025/02/26 12:05:53                    |                   |        |                                           |  |  |
| テ             | ーブル             | 145_A00                                | 5_ヒストグラム          | 検出された量 | 最小値と最大値を表示します。                            |  |  |
|               | マンド             | HISTOGR/                               | AM ON [金額] MINIMU | ※最小値と  | ※最小値と最大値を指定している場合は、指定した範囲内の最小値と最大値を表示します。 |  |  |
| ヒスト           | グラム検<br>査       | 検 検出した最小値は10140です。<br>検出した最大値は49500です。 |                   |        | 範囲内のレコード件数をカウントします。                       |  |  |
|               | 範囲              |                                        | カウント              | 4      |                                           |  |  |
| 1             | <u> 10000 -</u> | 14000                                  |                   | 16     |                                           |  |  |
| 2             | <u>14001 -</u>  | 18001                                  |                   | 13     |                                           |  |  |
| 3             | <u> 18002 -</u> | 22002                                  |                   | 11     |                                           |  |  |
| 4             | <u>22003 -</u>  | 26003                                  |                   | 11     |                                           |  |  |
| 5             | <u> 26004 -</u> | 30004                                  |                   | 10     |                                           |  |  |
| 6             | <u> 30005 -</u> | 34005                                  |                   | 4      |                                           |  |  |
| 7             | <u>34006 -</u>  | 38006                                  |                   | 6      |                                           |  |  |
| 8             | <u> 38007 -</u> | 42007                                  |                   | 4      |                                           |  |  |
| 9             | <u>42008 -</u>  | 46008                                  |                   | 0      |                                           |  |  |
| 10            | 46009 -         | 50000                                  |                   | 4      |                                           |  |  |
| _             |                 |                                        |                   |        |                                           |  |  |
| 〔             | 通の値             | 直でドリ                                   | ルダウンで             |        |                                           |  |  |

きます。

### ◇操作ログ

HISTOGRAM ON [ヒストグラムフィールド] MINIMUM "数値" MAXIMUM "数値" <u>間隔の単位</u> IF 条 件式 TO 出力先 OPEN KEY [グループ化対象フィールド] STATISTICS

#### ※「IF条件」を設定した場合は、IF条件式が記述されます。

※出力先は、「出力先」の選択により、記述が変わります。

| 出力先           | ログ                |
|---------------|-------------------|
| 「画面」を選択した場合   | SCREEN            |
| 「テーブル」を選択した場合 | "サブフォルダ名¥新規テーブル名" |

※間隔の単位は選択した内容により記述が変わります。

| 間隔の単位        | ログ                    |
|--------------|-----------------------|
| 等しい          | <b>INTERVALS</b> 数值   |
| <u>カ</u> スタム | FREE 間隔値 <n> 最終間隔</n> |